National Center for Emerging and Zoonotic Infectious Diseases

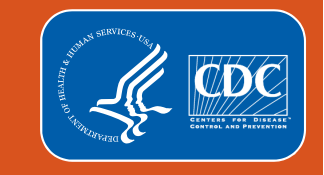

#### **National Healthcare Safety Network**

## Long-term Care Facility Component Annual Facility Survey Review How to Complete and Submit

#### Is the Annual Facility Survey Required?

The NHSN Annual Facility survey for long-term care facilities (LTCFs) is required for facilities that are currently or plan to report healthcare associated infections (urinary tract infections), laboratory-identified events for C. *difficile* and/or multidrug resistant organisms, and/or prevention process measures by March 1<sup>st</sup> or prior to reporting in the non-COVID-19 module(s), if beginning after March 1<sup>st</sup>.

All actively enrolled LTCFs have the option to complete the survey. However, the survey is **NOT** required for facilities participating exclusively in the COVID-19 module and those facilities **will not** lose access in the system after March 1.

Please be aware that facilities with incomplete surveys may continue to see the "Survey Required" alert under Action Items on the NHSN LTCF home page, but no action is required unless the facility plans to participate in the available non-COVID-19 modules.

#### **Missed Survey Deadline**

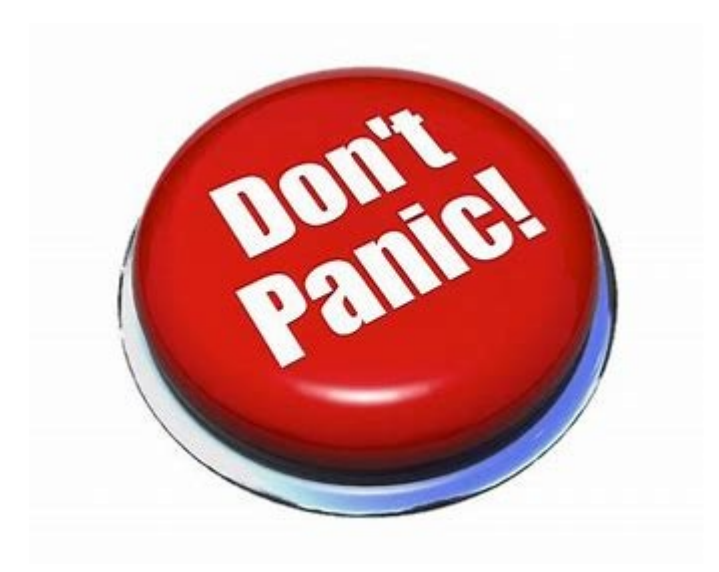

If the deadline (March 1<sup>st</sup>) to complete the survey was missed, users are still able to access their NHSN facility account to fulfill this task.

Once the survey has been completed, the survey alert will disappear, and users can resume submitting the Monthly Reporting Plans (MRP) and Monthly Summary Data.

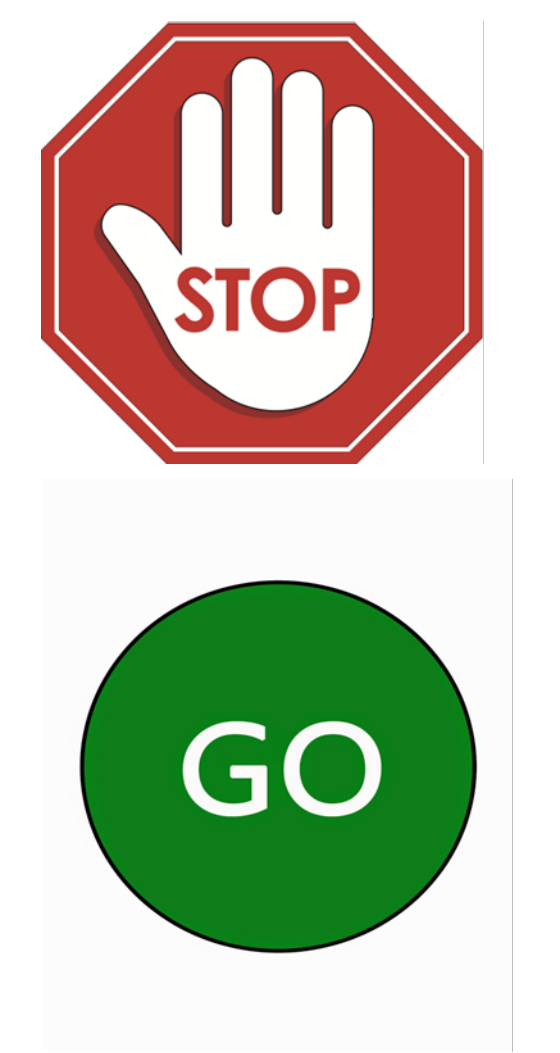

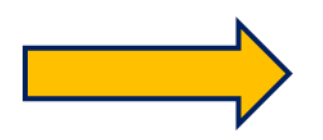

If your facility is **only** participating in the COVID-19 module, no further action is needed to complete Annual Facility Survey.

Facilities that are currently or plan to participate in HAI surveillance modules, should proceed forward with the training guidance to assist with completing survey.

## Important Information to Remember Annual Facility Survey

#### **Important Information**

- Annual Facility Surveys should be completed and submitted online by all LTC active facilities who plan to report HAI data.
- Deadline to complete the survey is March 1<sup>st</sup> each year.
  - Failure to complete by the due date will result in users not being able to complete monthly reporting plans and enter event data.
- Most survey questions are based on facility characteristics and practices during the <u>previous</u> calendar year.
  - Ex. Survey year 2022 (incl. Jan. 2022 through Dec. 2022)

#### Important Information, continued

- Surveys *must* be completed in one session (incomplete surveys cannot be saved).
- Survey *must* be submitted into the NHSN application and should not be sent to NHSN via e-mail.
- Surveys may be viewed, edited, and printed anytime after submitting.
- NHSN helpdesk: nhsn@cdc.gov with "LTCF Annual Facility Survey" in subject line.

Getting Started with your Annual Facility Survey

### **Getting started with your Annual Facility Survey**

#### **Before Getting Started!**

- Accuracy is important Recommend the use of NHSN paper forms and instructions to collect required information
  - Form:

https://www.cdc.gov/nhsn/forms/57.137 LTCFSurv\_BLANK.pdf

– Instructions:

https://www.cdc.gov/nhsn/forms/instr/57 .137-toi-annual-facility-survey.pdf

| MATIONAL HEALTHCARE<br>SAFETY NETWORK                    | Form Approved<br>OMB No. 0920-0666<br>Exp. Date:1/31/25<br>www.cdc.gov/nhsn |
|----------------------------------------------------------|-----------------------------------------------------------------------------|
| Long Term Care Facility Compone                          | nt—Annual Facility Survey                                                   |
| Page 1 of 6                                              | Tracking #                                                                  |
| Fedulted for saving                                      | Tracking #:                                                                 |
| Facility ID:                                             | Survey Year:                                                                |
| *National Provider ID:                                   | State Provider #:                                                           |
| Facility Characteristics                                 |                                                                             |
| *Ownership (check one):                                  |                                                                             |
| For profit     Not for profit, including church          | □ Government (not VA) □ Veterans Affairs                                    |
| *Certification (check one):                              |                                                                             |
| Dual Medicare/Medicaid     Medicare only                 | Medicaid only     State only                                                |
| *Affiliation (check one):                                | □ Independent, continuing care retirement community                         |
| □ Multi-facility organization (chain) □ Hospital system, | attached D Hospital system, free-standing                                   |
| In the previous calendar year:                           |                                                                             |
| *Average daily census:                                   |                                                                             |
|                                                          |                                                                             |
| *Total number of short-stay residents: Average           | length of stay for short-stay residents:                                    |
| *Total number of long-stay residents: Average            | length of stay for long-stay residents:                                     |
| *Total number of new admissions:                         |                                                                             |

May review and print previously submitted surveys to aide with completing current surveys if facility characteristics are similar.

## **Getting Started with your Annual Facility Survey**

#### Log-in to SAMS

Step 1: Go to <u>https://sams.cdc.gov</u>
Step 2: Sign-in using your SAMS Grid
card or Mobile Soft Token

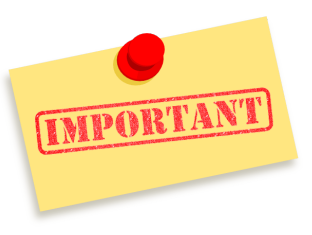

Users **MUST** have Level 3 security authentication and have "Administrator Rights" or "All Rights" to access the Annual Facility Survey.

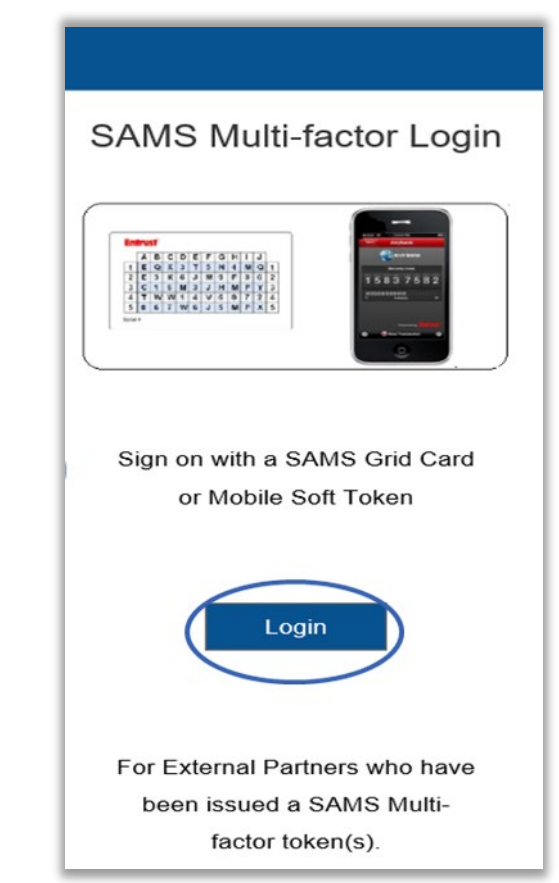

#### **Getting Started with your Annual Facility Survey** – *cont'd*

**Step 3:** On the SAMS Landing page select, "**NHSN Reporting**" located under the National Healthcare Safety Network System to access your enrolled facility.

| nding page          | SAMS<br>secure access management services |                                                             |                             |  |
|---------------------|-------------------------------------------|-------------------------------------------------------------|-----------------------------|--|
| g" located under    | Menu My Applications                      |                                                             |                             |  |
| e Safety Network    | My Profile                                | CDC TRAIN                                                   |                             |  |
| nrolled facility.   | Cogout                                    | CDC TRAIN                                                   |                             |  |
| ,                   | Links                                     |                                                             |                             |  |
|                     | SAMS User Guide                           | CITI_Single_SignOn  CDC Single Point Sign On - CITI Courses |                             |  |
|                     | SAMS User FAQ                             |                                                             |                             |  |
|                     | Identity Verification<br>Overview         | National Healthcare Safety Network System                   | Coloct "NUICN Departing"    |  |
|                     |                                           | NHSN Reporting *                                            | for Level 3 security access |  |
|                     |                                           | NHSN Enrollment *                                           | into NHSN application.      |  |
|                     |                                           | NHSN Long Term Care Reporting Level 1 acce                  | ass only                    |  |
|                     |                                           | NHSN LTC Reporting                                          |                             |  |
| 'k System           |                                           | NHSN LTC Enrollment                                         |                             |  |
| Click NHSN Reportin | Ig                                        |                                                             |                             |  |

NHSN Reporting
 NHSN Enrollment

National Healthcare Safety Network System

#### **Getting Started with your Annual Survey**

#### **Open (Year) of Annual Facility Survey**

#### **NHSN Administrator Rights View**

You can access the survey by clicking directly in the Alert Box "Survey Required" (as shown in the example on the slide) under your action items.

*Important:* This alert will remain on the facility home page until the survey is completed.

#### NHSN - National Healthcare Safety Network NHSN Home NHSN Long Term Care Facility Component Home Page Alerts Dashboard Long Term Care Dashboard Reporting Plan Action Items Resident Event COMPLETE THESE ITEMS Summary Data COVID-19 Survey Required Vaccination Summary 2022 Import/Export Surveys Analysis Users Facility Group Assurance of Confidentiality: The voluntarily provided information obtained in this surveillance or released without the consent of the individual, or the institution in accordance with Sections 304, Logout

#### **Getting Started with your Annual Survey**

NH

Das

Rep

Resi Eve

Sum

COV Vaci

Ana Log

#### **Open (Year) of Annual Facility Survey**

#### NHSN Facility User w/All Rights View

You can access the survey by clicking "Surveys" tab then "Add" on the left blue navigation panel (as shown in the example on the slide).

#### NHSN - National Healthcare Safety Network

| 5N Home         |   | NHSN Long Term Care Facility Component Home Page                                                                               |
|-----------------|---|----------------------------------------------------------------------------------------------------|
| ts              |   |                                                                                                    |
| hboard          | • | ► Long Term Care Dashboard                                                                                                    |
| orting Plan     | • |                                                                                                    |
| dent            | • | Action Items                                                                                                    |
| nt              | • | You have no action items.                                                                                                    |
| mary Data       | • |                                                                                                    |
| /ID-19          | • |                                                                                                    |
| ination Summary |   | Assurance of Confidentiality: The voluntarily provided information obtained in this surveillance system that would permit      |
| ort/Export      |   | or released without the consent of the individual, or the institution in accordance with Sections 304, 306 and 308(d) of the P |
| reys            | • | Add                                                                                                    |
| lysis           | • | Find Contract Adobe Acrobat Reader for PDF files                                                                               |
| out             |   |                                                                                                    |
|                 |   |                                                                                                    |

## **Completing the Annual Facility Survey**

#### **Completing your Annual Survey**

| Add Annual Survey Mandatory fields marked with * Facility ID *: National Provider ID *:                                                                                |                                                       | ) 💙                                                     | Survey Year *:                                                                                            | ţ.                 | Add F<br>Red | Required Information<br>*asterisk = required |
|----------------------------------------------------------------------------------------------------|-------------------------------------------------------|---------------------------------------------------------|----------------------------------------------------------------------------------------------------|--------------------|--------------|----------------------------------------------|
| Facility Characteristics<br>Facility ownership <b>*</b> :<br>Affiliation <b>*</b> :                                                                                    | ~                                                     | ~                                                       | 2021<br>2020<br>Certification *:                                                                          | Select Sur<br>Year | vey          |                                              |
| In the previous calendar year,<br>Average daily census <b>*</b> :<br>Total number of short-stay residents <b>*</b> :<br>Total number of long-stay residents <b>*</b> : |                                                       |                                                         | Average length of stay for short-stay<br>residents:<br>Average length of stay for long-stay<br>residents: |                    |              |                                              |
| Total number of new admissions <b>*</b> :                                                                                                    | ded by your facility. Or<br>. i.e. total should sum t | N<br>the day of this survey,<br>o resident census on da | Number of Pediatric Beds (age <21) *:                                                                     |                    |              |                                              |
| Primary Service Type                                                                                                    | Service Provided?                                     | Number of residents                                     | <u>s</u>                                                                                                  |                    |              |                                              |
| a. Long-term general nursing <b>*</b> :                                                                                                    |                                                       |                                                         |                                                                                                    |                    |              |                                              |
| b. Long-term dementia *:                                                                                                    |                                                       |                                                         |                                                                                                    |                    |              |                                              |
| c. Skilled nursing/Short-term (subacute) rehabilitation                                                                                                    | •: 🗆                                                  |                                                         |                                                                                                    |                    |              |                                              |
| d. Long-term psychiatric (non dementia) *:                                                                                                    |                                                       |                                                         |                                                                                                    |                    |              |                                              |
| e. Ventilator *:                                                                                                    |                                                       |                                                         |                                                                                                    |                    |              |                                              |
| f. Bariatric *:                                                                                                    |                                                       |                                                         |                                                                                                    |                    |              |                                              |
| g. Hospice/Palliative *:                                                                                                    |                                                       |                                                         |                                                                                                    |                    |              |                                              |
| h. Other *:                                                                                                    |                                                       |                                                         |                                                                                                    |                    |              |                                              |
| Total Resident Census on Survey Day:                                                                                                    |                                                       | 0                                                       |                                                                                                    |                    |              |                                              |

#### On the day you complete this survey..

The Primary Service Type portion is the only section on the survey that seeks current year information on the day this survey is completed.

| Indicate which of the following primary service types are provided by your facility. On the day of this survey, indicate the nun receiving those services (list only one service type per resident, i.e. total should sum to resident census on day of survey comp |                   |                     |  |  |  |  |
|----------------------------------------------------------------------------------------------------|-------------------|---------------------|--|--|--|--|
| Primary Service Type                                                                                                    | Service Provided? | Number of residents |  |  |  |  |
| a. Long-term general nursing *:                                                                                                    | $\checkmark$      | 47                  |  |  |  |  |
| b. Long-term dementia *:                                                                                                    | $\checkmark$      | 20                  |  |  |  |  |
| c. Skilled nursing/Short-term (subacute) rehabilitation *:                                                                                                    | $\checkmark$      | 20                  |  |  |  |  |
| d. Long-term psychiatric (non dementia) *:                                                                                                    |                   |                     |  |  |  |  |
| e. Ventilator *:                                                                                                    |                   |                     |  |  |  |  |
| f. Bariatric *:                                                                                                    |                   |                     |  |  |  |  |
| g. Hospice/Palliative *:                                                                                                    | $\checkmark$      | 10                  |  |  |  |  |
| h. Other *:                                                                                                    |                   |                     |  |  |  |  |
| Total Resident Census on Survey Day: 97                                                                                                    |                   |                     |  |  |  |  |

#### Remember to SAVE completed survey

- Survey must be completed in one session as incomplete surveys cannot be saved.
- Survey must be submitted into the NHSN application and *should not* be sent to NHSN via e-mail.

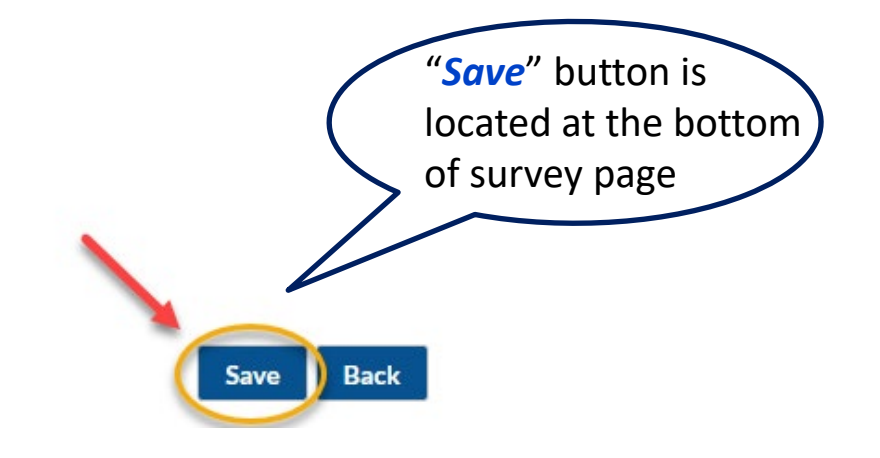

How to Review a Completed Annual Facility Survey

#### How to Review a Completed Annual Facility Survey

# To review and/or print a copy of a submitted survey:

**Step 1:** On the navigation panel click **"Surveys"** 

Step 2: Click "Find"

| NHSN Home           |   | NHSN Long Term Care Facility Component Home Pa |
|---------------------|---|------------------------------------------------|
| Alerts              |   | <b>V</b>                                       |
| Dashboard           | • | Long Term Care Dashboard                       |
| Reporting Plan      | • |                                                |
| Resident            | • | Action Items                                   |
| Event               | • |                                                |
| Summary Data        | • |                                                |
| COVID-19            | • |                                                |
| Vaccination Summary |   |                                                |
| Import/Export       |   |                                                |
| Surveys             | • | Add                                            |
| Analysis            | • | Find                                           |
|                     |   | $\checkmark$                                   |

#### How to Review a Completed Annual Facility Survey - cont'd

Step 3: On the "Find Annual Survey" page select "Survey Year" in drop down

Step 4: Click "Find" to search

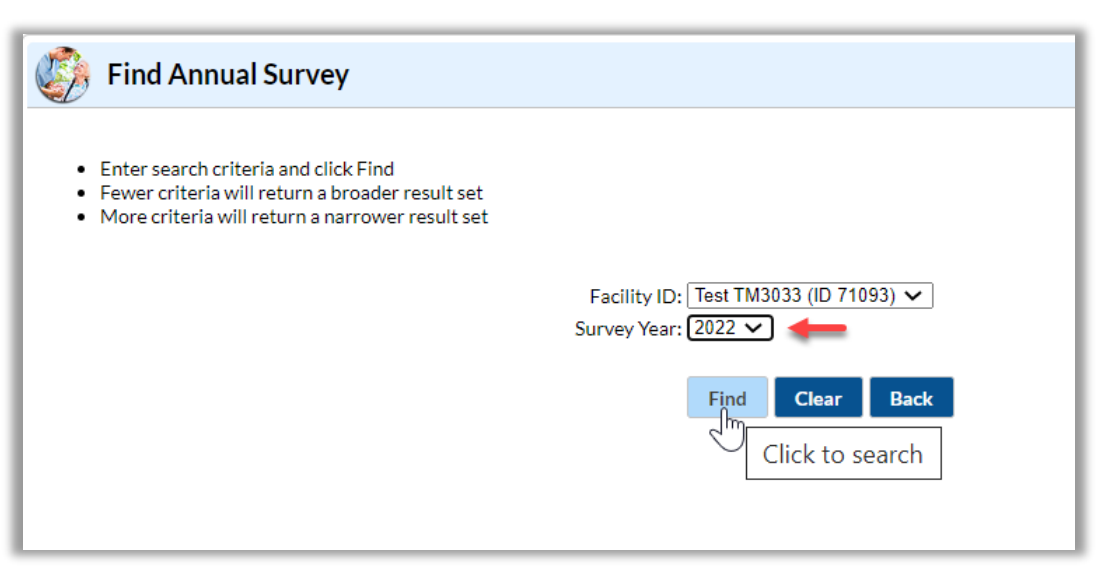

How to Edit a Completed Annual Facility Survey

### How to Edit a Completed Annual Facility Survey

# To review and/or print a copy of a submitted survey:

**Step 1:** On the navigation panel click **"Surveys"** 

Step 2: Click "Find"

| NHSN Home           |   | NHSN Long Term Care Facility Component Home Page |
|---------------------|---|--------------------------------------------------|
| Alerts              |   |                                                  |
| Dashboard           | • | b Long Term Care Dashboard                       |
| Reporting Plan      | • | Long Term Care Dashboard                         |
| Resident            | • | Action Items                                     |
| Event               | • |                                                  |
| Summary Data        | • |                                                  |
| COVID-19            | • |                                                  |
| Vaccination Summary |   |                                                  |
| Import/Export       |   |                                                  |
| Surveys             | • | Add                                              |
| Analysis            | • | Find                                             |
|                     |   |                                                  |

### How to Edit a Completed Annual Facility Survey - cont'd

Step 3: On the "Find Annual Survey" page select "Survey Year" in drop down

Step 4: Click "Find" to search

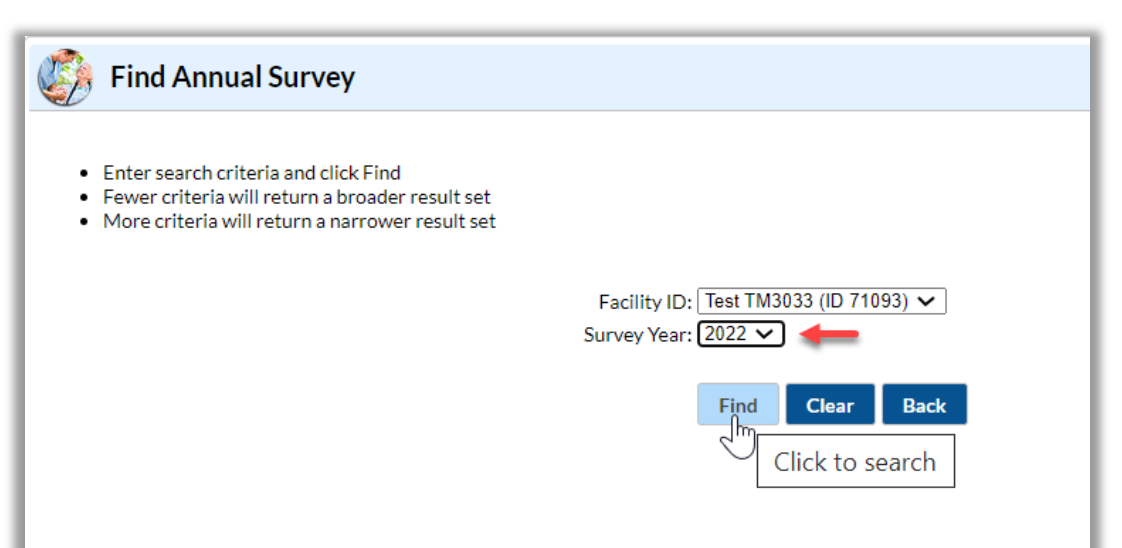

### How to Edit a Completed Annual Facility Survey - cont'd

**Step 5:** On the "View Annual Survey "page scroll to bottom of page and click **"Edit"** 

| 🤣 View Annual Survey                                                                                                    |                                                                                   |
|----------------------------------------------------------------------------------------------------|-----------------------------------------------------------------------------------|
| Mandatory fields marked with *                                                                                                    |                                                                                   |
| Facility ID *:                                                                                                    | Survey Year *:                                                                    |
| National Provider ID *:                                                                                                    | State Provider #:                                                                 |
| Disinfectant (such as residual chlorine)<br>Temperature<br>If Yes, do you have a plan for corrective actions when temperature<br>Heterotrophic plate counts<br>Specific tests for <i>Legionella</i> | es are not within acceptable limits as determined by your water management progra |

### How to Edit a Completed Annual Facility Survey - cont'd

**Step 6:** On the "Edit Annual Survey" page, make your changes and Click **"SAVE"** located at the bottom of page

| 🤣 Edit Annual Survey                                                                                                    |                                                                                    |
|----------------------------------------------------------------------------------------------------|------------------------------------------------------------------------------------|
| Mandatory fields marked with *<br>Facility ID *:<br>National Provider ID *:                                                                                                    | Survey Year <b>*</b> : 2021<br>State Provider #:                                   |
| 25. Do you regularly monitor the following parameters in your building Disinfectant (such as residual chlorine)                                                                                                    | g's water system? (Check all that apply)                                           |
| Temperature<br>If Yes, do you have a plan for corrective actions when temperatures a<br>Heterotrophic plate counts<br>Specific tests for <i>Legionella</i><br>If Yes, do you have a plan for corrective actions when specific tests fo | are not within acceptable limits as determined by your water management program? * |
|                                                                                                    | Save Back                                                                          |

# Common Issues with Completing Survey Questions

#### **Total Number of Short-Stay Residents**

| In the previous calendar year,<br>Average daily census *: |                                                  |
|-----------------------------------------------------------|--------------------------------------------------|
| Total number of short-stay residents *:                   | Average length of stay for short-stay residents: |
| Total number of long-stay residents *:                    | Average length of stay for long-stay residents:  |
| Total number of new admissions *:                         |                                                  |
| Total Number of Beds <b>*</b> :                           | Number of Pediatric Beds (age <21) *:            |

Total number of unique residents who stayed ≤ 100 days in the previous calendar year.

**Note:** If a resident starts off as short stay but converts to long-stay, then count the resident in the total number of long-stay.

#### **Total Number of Long-Stay Residents**

| In the previous calendar year,<br>Average daily census *:<br>Total number of short-stay residents *: | Average length of stay for short-stay<br>residents: |
|----------------------------------------------------------------------------------------------------|-----------------------------------------------------|
| Total number of long-stay residents *:                                                               | Average length of stay for long-stay residents:     |
| Total number of new admissions <b>*</b> :<br>Total Number of Beds <b>*</b> :                         | Number of Pediatric Beds (age <21) <b>*</b> :       |

# Total number of unique residents who stayed > 100 days in the previous calendar year.

#### Its Survey Time – What Services are being Provided?

- What should we do if we provide the service but have no one in house on the day of survey, e.g., we provide hospice, but had no hospice residents on the day of survey.
- Checked the
   box to include
   the service and
   put a "0" for
   the count

Indicate which of the following primary service types are provided by your facility. On the day of this survey, indicate the num receiving those services (list only one service type per resident, i.e. total should sum to resident census on day of survey comp

| Primary Service Type                        | Service Provided?  | Number of residents |   |
|---------------------------------------------|--------------------|---------------------|---|
| a. Long-term general nursing *:             | $\checkmark$       | 47                  |   |
| b. Long-term dementia *:                    | $\checkmark$       | 20                  |   |
| c. Skilled nursing/Short-term (subacute) re | ehabilitation *: 🗹 | 20                  |   |
| d. Long-term psychiatric (non dementia) *   | : 🗆                |                     |   |
| e. Ventilator *:                            |                    |                     |   |
| f Bariatric *·                              |                    |                     | _ |
| g. Hospice/Palliative *:                    |                    | 0                   |   |
| h. Other *:                                 |                    |                     |   |
| otal Resident Census on Survey Day:         |                    | 97                  |   |

#### **Total Resident Census on Survey Day**

Indicate which of the following primary service types are provided by your facility. On the day of this survey, indicate the num receiving those services (list only one service type per resident, i.e. total should sum to resident census on day of survey comp

| Primary Service Type                                       | Service Provided? | Number of residents |                                          |
|------------------------------------------------------------|-------------------|---------------------|------------------------------------------|
| a. Long-term general nursing *:                            | $\checkmark$      | 47                  |                                          |
| b. Long-term dementia *:                                   | $\checkmark$      | 20                  |                                          |
| c. Skilled nursing/Short-term (subacute) rehabilitation *: | $\checkmark$      | 20                  |                                          |
| d. Long-term psychiatric (non dementia) *:                 |                   |                     |                                          |
| e. Ventilator *:                                           |                   |                     |                                          |
| f. Bariatric *:                                            |                   |                     |                                          |
| g. Hospice/Palliative *:                                   | $\checkmark$      | 10                  |                                          |
| h. Other *:                                                |                   |                     |                                          |
| Total Resident Census on Survey Day:                       |                   | 97                  |                                          |
|                                                            |                   |                     |                                          |
| Tatal Davidant Consus on Commun                            |                   | In the pres         | vious calendar year,                     |
| lotal Resident Census on Survey                            |                   |                     | erage daily census *: 90                 |
| Day must be less than or equal to                          |                   | Tot                 | tal nume of short-stay residents *: 25   |
| Total Number of Beds provided in                           |                   | Тс                  | otal number of long stay residents *: 75 |
| previous section of survey                                 |                   |                     | Total number of new admissions 🛧: 20     |
|                                                            |                   |                     | Total Number of Beds 100                 |

#### **Primary Testing Method for** *C. difficile*

3. What is the primary testing method for *C. difficile* used most often by your facility's laboratory or the outside laboratory where your facility's testing is performed? \*

O Enzyme immunoassay (EIA) for toxin

Cell cytotoxicity neutralization assay

O Nucleic acid amplification test (NAAT)(e.g., PCR) (e.g., PCR, LAMP)

O NAAT plus EIA, if NAAT positive (2-step algorithm)

O Glutamate dehydrogenase (GDH) antigen plus EIA for toxin (2-step algorithm)

GDH plus NAAT (2-step algorithm)

O GDH plus EIA for toxin, followed by NAAT for discrepant results

O Culture (C. difficile culture followed by detection of toxins)

Other (specify)

- Based on practices of diagnostic laboratory in which <u>most</u> resident specimens are sent.
- Contact diagnostic laboratory identify the primary diagnostic testing method for *C. difficile* used

#### **Uncommon Testing Methods for** *C. difficile*

3. What is the primary testing method for *C. difficile* used most often by your facility's laboratory or the outside laboratory where your facility's testing is performed? **\*** 

Enzyme immunoassay (EIA) for toxin

Cell cytotoxicity neutralization assay

O Nucleic acid amplification test (NAAT)(e.g., PCR) (e.g., PCR, LAMP)

O NAAT plus EIA, if NAAT positive (2-step algorithm)

O Glutamate dehydrogenase (GDH) antigen plus EIA for toxin (2-step algorithm)

O GDH plus NAAT (2-step algorithm)

O GDH plus EIA for toxin, followed by NAAT for discrepant results

Culture (C. difficile culture followed by detection of toxins)

Other (specify)

 Before selecting cell cytotoxicity neutralization assay or culture, verify primary testing method with diagnostic lab.

Most testing methods can be categorized by selecting from the options provided.

 'Other' should **not** be used to name specific laboratories, reference laboratories, or the brand names of *C. difficile* tests.

#### Lab Testing methods

- What if you changed labs this year and the testing methods are different?
- You will add the new lab to next year's survey. Remember, for 2022 survey, you are only including facility characteristics and practices for 2022. If labs changed mid-way through the year, include the primary lab tests your facility used for the majority of 2022.

## Resources

#### **NHSN Resources**

- LTCAnnual Facility Survey
  - LTC Annual Facility Survey
- NHSN Facility Administrator Re-assignment
  - Change NHSN Facility Administrator

# Submitting a Question to NHSN nhsn@cdc.gov

#### **Submitting a Question to NHSN**

When submitting a question to NHSN please include the following:

- The topic of concern in the subject line of request
   For example: LTC: Annual Survey Issue with Submission
- Provide the facility name and the NHSN Facility Org ID or CCN#
   > (Do not include in subject line add in the body of email)
- Include a screenshot (if possible) showing the screen and/or error of concern.
- Offer as much detail of the issue/concern as possible

National Center for Emerging and Zoonotic Infectious Diseases

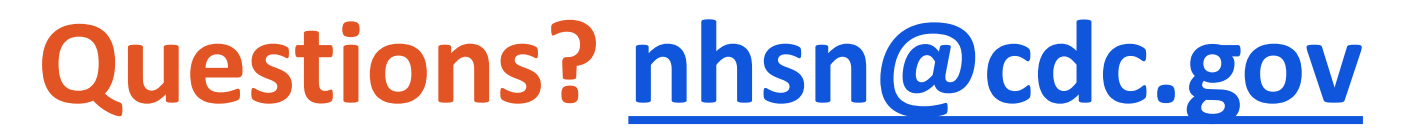

Add the topic of concern in the subject line of request **"LTCF Annual Facility Survey"** in order to triage your inquiry to the appropriate subject matter expert.

**For more information please contact Centers for Disease Control and Prevention** 1600 Clifton Road NE, Atlanta, GA 30333 Telephone, 1-800-CDC-INFO (232-4636)/TTY: 1-888-232-6348 E-mail: <u>cdcinfo@cdc.gov</u> Web: <u>www.cdc.gov</u>

The findings and conclusions in this report are those of the authors and do not necessarily represent the official position of the Centers for Disease Control and Prevention.